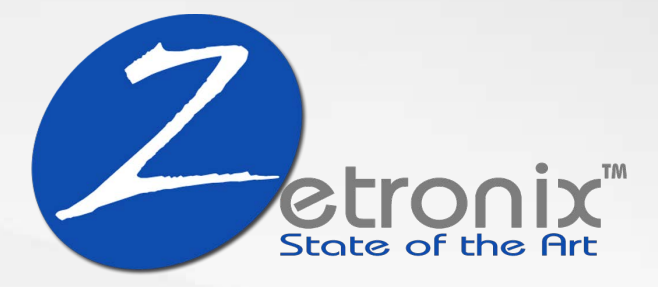

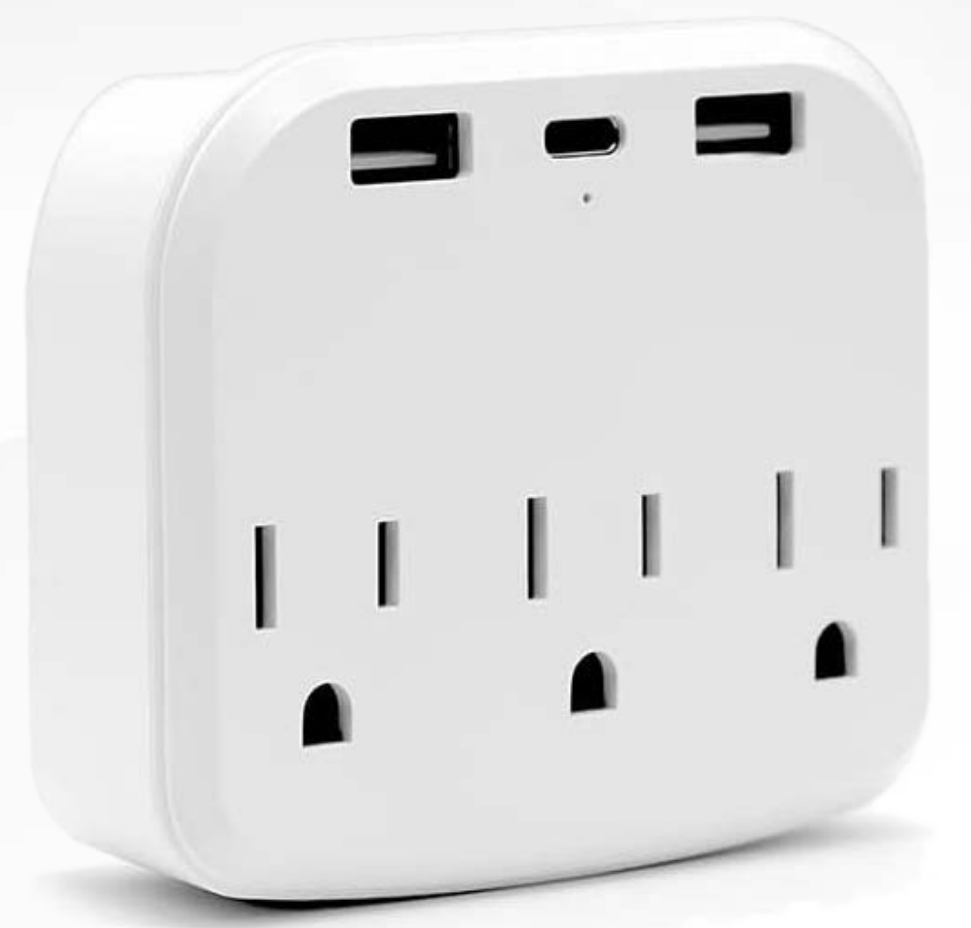

# Koios TRI

## WIFI Nanny Camera USB Wall Outlet

**USER MANUAL** 

### INDEX

1. Camera Device Access Page 1 **Dicover Your Koios-TRI Camera** Page 1 2. Camera Device Diagram **Detailed Diagram and Key Features** 3. Initial Setup Page 2 Step-by-Step Guide to Get Started 4. App Installation Page 2 How to Download and Install the Required Mobile Application Page 3 5. Camera Startup Preparing the camera device for connection 6. WiFi Connection Setup Page 3 Instructions for Connecting to the Koios's Wi-Fi Hotspot 7. Hotspot Mode Page 5 Using the Koios as a Standalone Hotspot Device Without Wi-Fi 10. Troubleshooting Tips Page 6 **Quick Fixes for Common Issues 11. Technical Specifications** Page 7

Detailed Camera Specifications and Requirements

## **1. Camera Device Access**

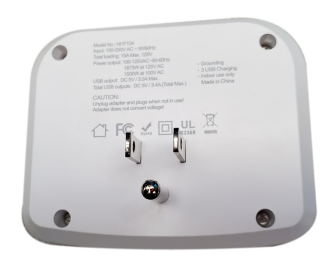

Access 4 screws from the back

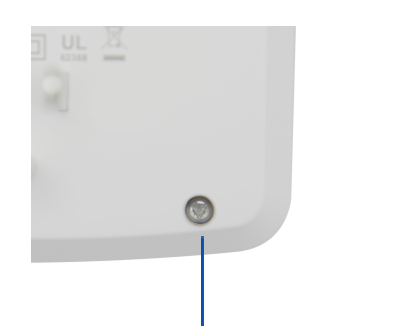

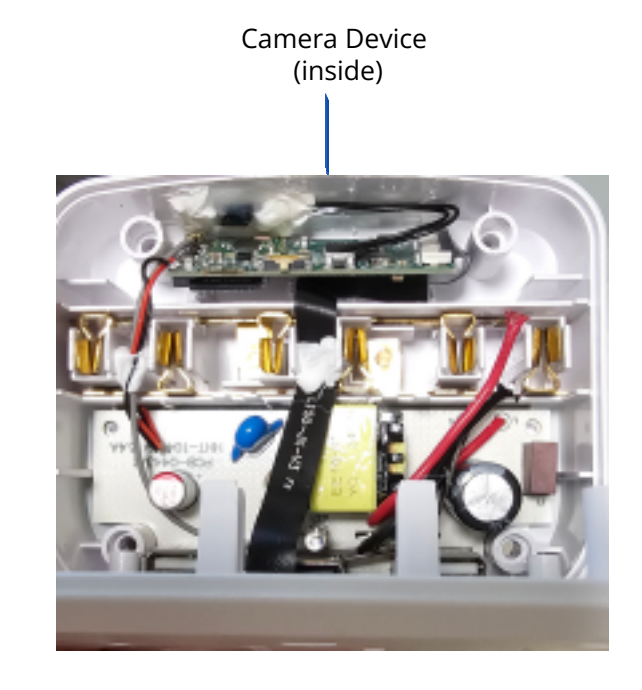

Use the included triangle screwdriver

Included: Koios-TRI Wall Adapter, Triangle-tool, Plug Manual , Kois Manual

# 2. Camera Device Diagram

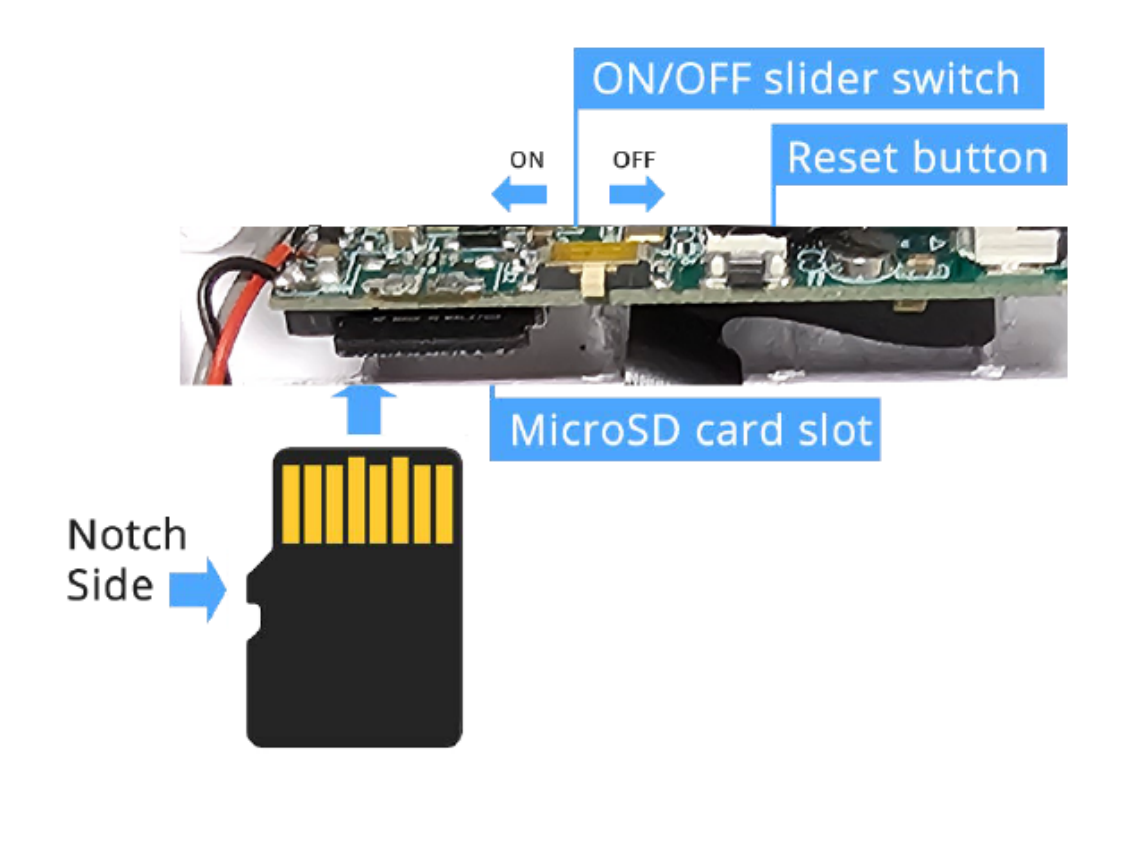

# 3. Initial Setup

#### Media Storage

Insert a MicroSD memory card as shown in the diagram. The card should click in place. To remove it simply press it down again to toggle it back out.

#### **Power ON/OFF**

Slide the power switch left or right to turn the camera device on or off. Connect the Koios to any working wall plug.

#### **Camera Reset**

Resetting the camera device to factory default will fix most issues. While the ON/OFF switch is set to ON, press and hold the reset switch for 5 seconds, the camera will restart with factory settings.

# 4. App Installation

### I. Setting up the App

Download the **HorizonCam** app from Google Play or the App Store. Or scan the QR code or use the URL links below from your phone.

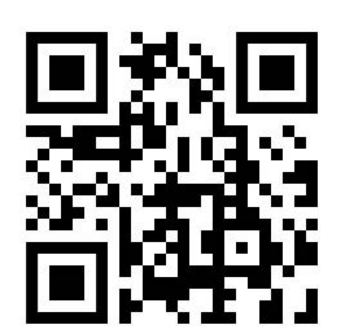

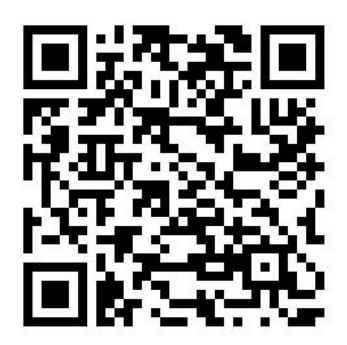

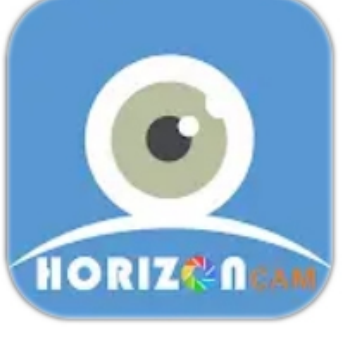

Google Play

App Store

HorizonCam

#### Google Play / Android

https://play.google.com/store/apps/details?id=com.jk.horizoncam

#### App Store / iOS

https://apps.apple.com/us/app/horizoncam/id1562457826

- 2 -

# 5. Camera Startup

Find the camera device within the Koios as seen in the diagram page.

Ensure the ON/OFF swith is to the **ON** position (left). look for a **slow** blinking **blue** light inside the SD card slot. The light is also visible through the left-most plug slids. It may take 30 seconds for the light to change from solid blue to blinking blue.

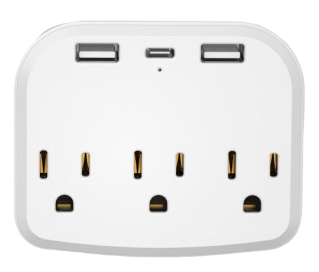

If you only see a red light, or no lights, ensure the device is charged, and try resetting the device according to the previous section.

# 6. WiFi Connection Setup

Please ensure to follow the previous step; *Camera Startup* to make sure the camera device is broadcasting it's own WiFi network.

In your smartphone, enter the mobile phone WI-FI settings, find the camera's WiFi network as shown as a sequence of character starting with **CAM-** ... as shown below.

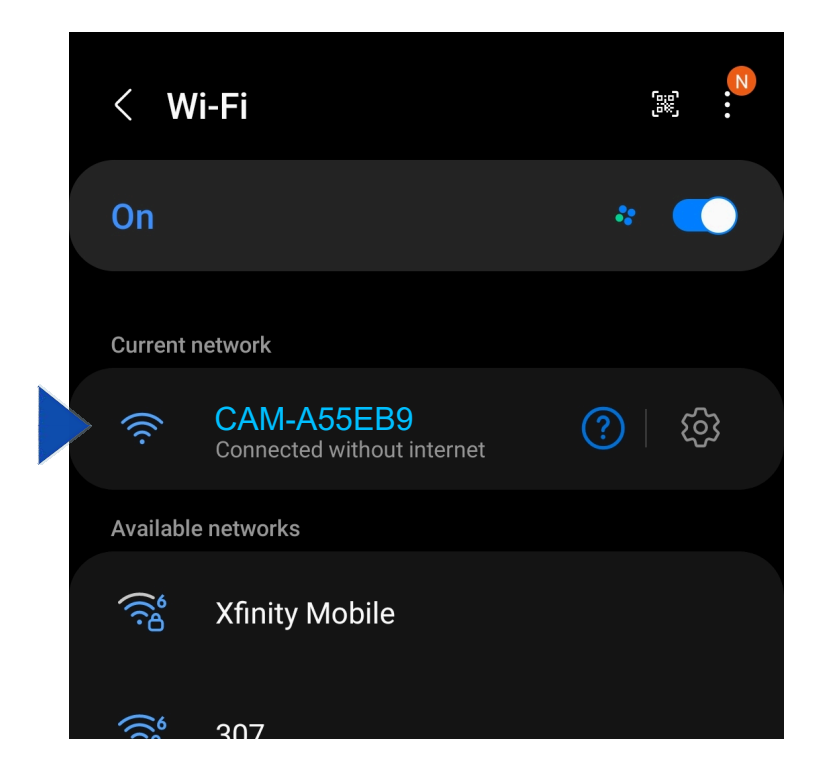

**NOTE:** please ensure "Mobile data" and "Wi-Fi Assist" features are disabled to prevent your phone from automatically using another network.

You may get a prompt warning that the internet is not available. If so, choose to **Keep Wi-Fi connection.** 

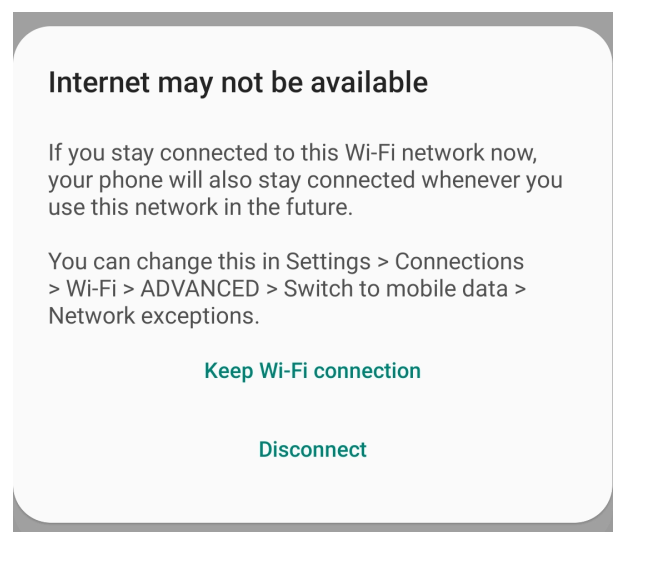

Your phone should now be connected to the camera device.

## 7. Hotspot Mode

This section is so you will be able to view the camera live on your phone using the the **HorizonCam** app. No WiFi is required if your phone is within 30 feet range of the **Koios**.

This mode of operation is ideal if the Koios is installed in plug beyond the range of a WiFi network.

After completing the previous section, when you first open the **HorizonCam** app, click the plus to add the new camera device.

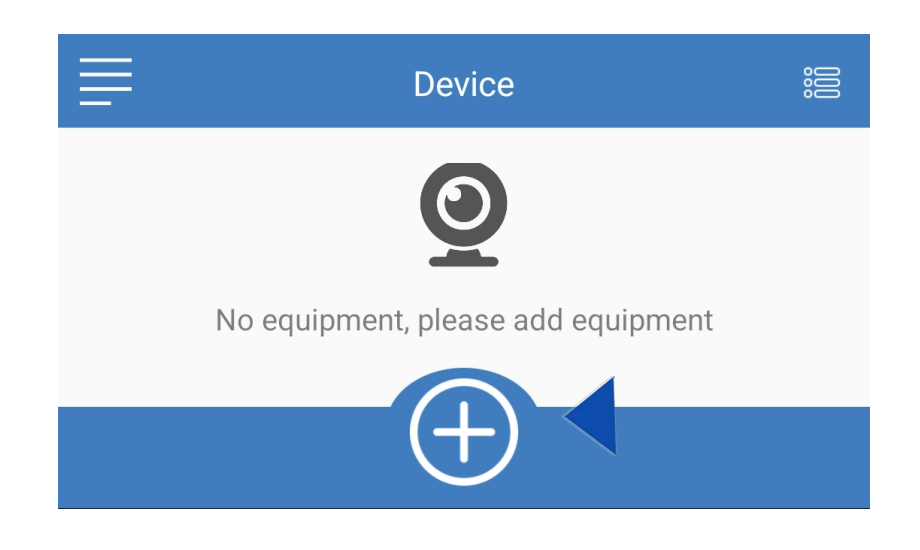

#### Tap Direct connect, or Add App mode

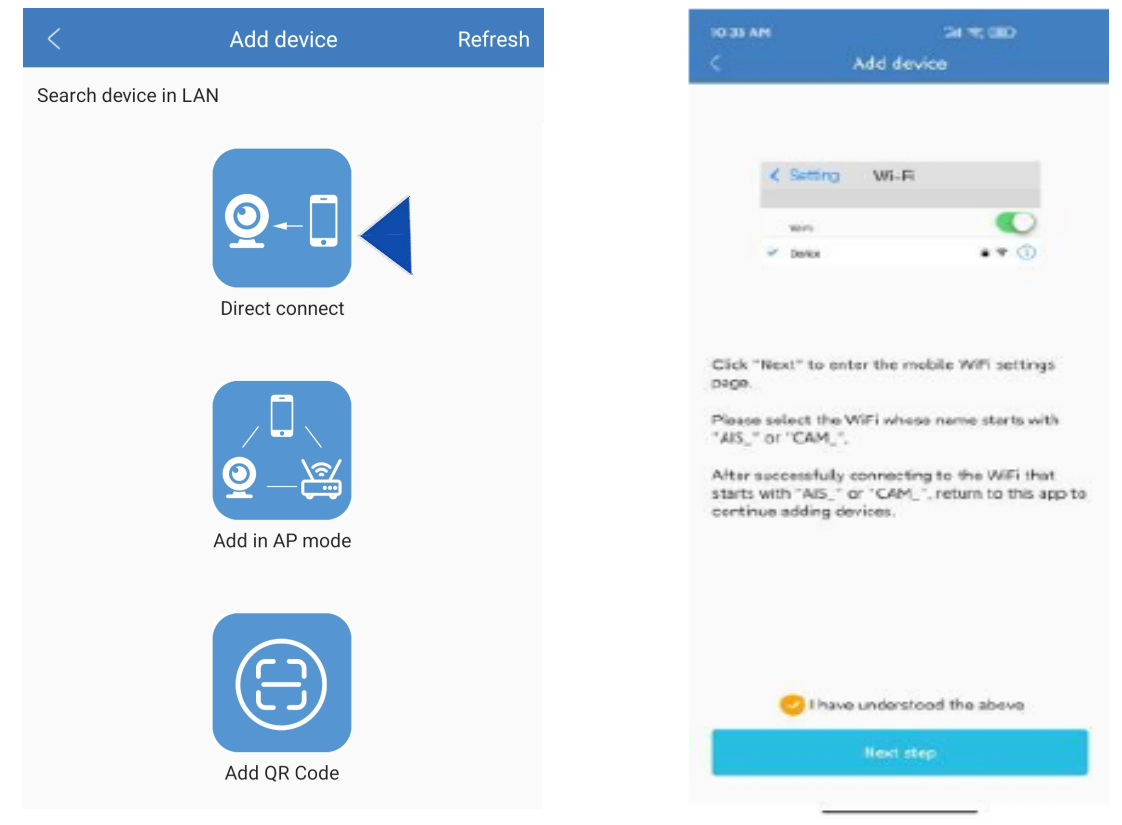

When search is complete, the new camera device name will be shown. Simply tap on the listed device, then tap "Sure" to add the camera.

You will be taken back to the main page, showing the camera view thumbnail preview. Next configure **WiFi.** 

| 10-25-AM  | 24 11 000 |      | 10-36 AM | 2017.000          |                                      |        |
|-----------|-----------|------|----------|-------------------|--------------------------------------|--------|
| =         | Device 😂  |      | <        | Settings          | 盲                                    |        |
|           | 5         | 2    | Onine    | -                 | Device Uid :<br>Device GR Code: 0000 |        |
|           |           |      | 100      | Device name       | Carviera01                           | >      |
| ALC: NO   |           |      |          | Device password   | 242244                               | >      |
|           | 8         | 853  | (562)    |                   |                                      |        |
| ~         | <u> </u>  | 1222 | <u></u>  | Wi-Fi Config      |                                      | $\geq$ |
| Central 2 |           |      | Ordes    | Alarm Config      |                                      | >      |
|           |           |      |          | Micro SD Card Con | lig                                  | >      |
| 1.00      |           |      |          | Working Indicator |                                      | 0      |
|           |           |      |          | Device Time Zone  |                                      | >      |
|           | a         | 53   | 63       | Firmware Update   |                                      | >      |
|           |           |      |          |                   | start The Device                     |        |

Tapping the preview icon in the main menu, will take you to the camera feed.

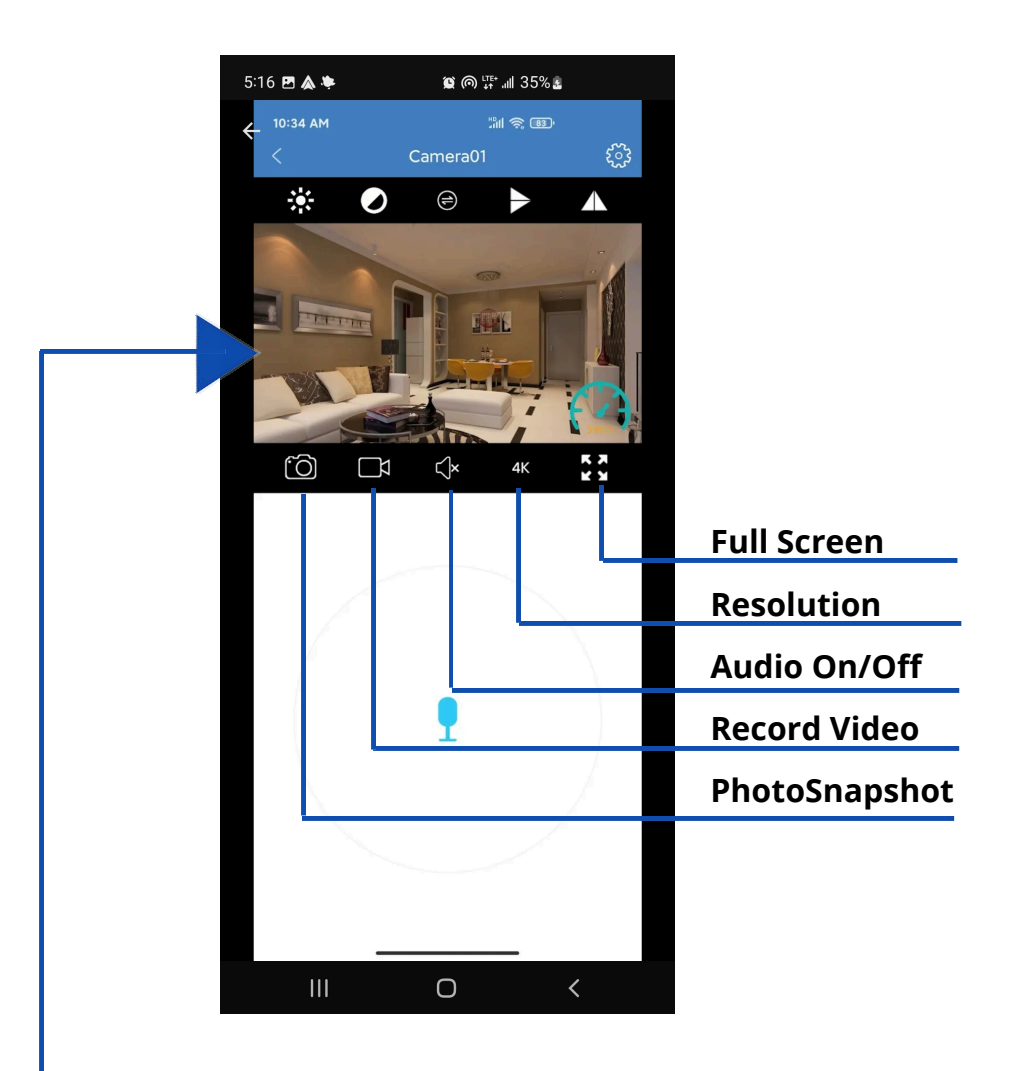

## **Full Screen**

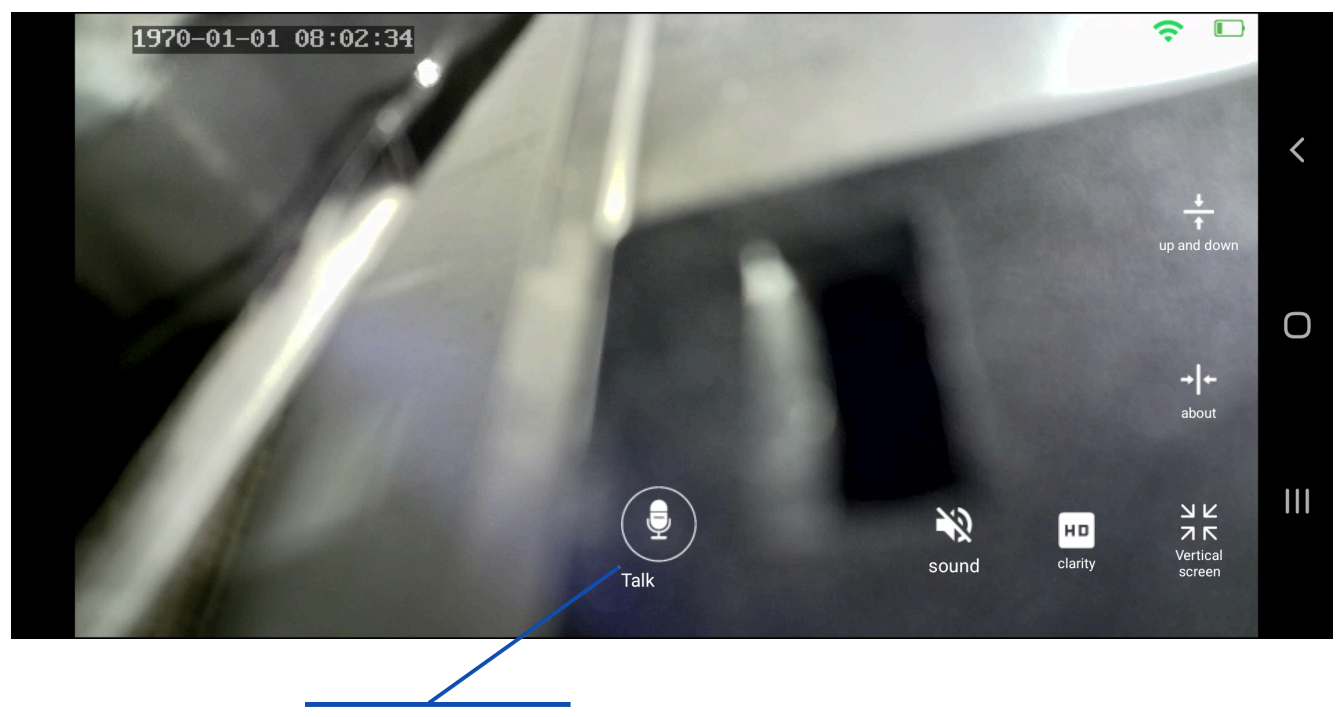

Inercom

## 8. Troubleshooting Tips

#### Check memory card:

The camera supports up to 128 GB Micro SD card. Please use High Speed Class 10 FAT formatted memory card. You must format the Micro SD before using. If SD card is not recognized when inserted into the camera, simply remove and re-insert.

#### **Camera offline:**

- 1. Check power
- 2. Check if your router is working properly.
- 3. Weak Wi-Fi signal.
- 4. Wrong password wrong while Wi-Fi setting

#### Glitchy or stuttering video playback:

You should choose a suitable resolution to watch according to your internet speed. Internet connection interruption will also cause video to freeze.

#### Forgot password or password invalid:

Press and hold the reset button for 10 seconds to restore the camera device to the factory settings.

The initial password for each camera is **123456**. Please change the password to ensure the security of your camera.

**NOTE:** Passwords must consists of alphanumeric characters only.

If the camera cannot be connected to the router, please reset, and connect the hot spots before completing the configuration.

- 6 -

# 9. Technical Specifications

| Video Resolution, Ratios            | 1080p, 720p, 640p, 320p @ 16/9 & 4/3   |  |  |
|-------------------------------------|----------------------------------------|--|--|
| Video Format                        | AVI                                    |  |  |
| Frame Rate                          | 25 FPS                                 |  |  |
| Viewing Angle                       | 150 degree horizontally /90 vertically |  |  |
| Motion detection activation dstance | Straight line, 6 meters                |  |  |
| Minimal Illumination                | 1 LUX                                  |  |  |
| Battery Life                        | ~1 hour                                |  |  |
| Video Clip Segments                 | 1, 2, 5, 30 minute video length        |  |  |
| Video Encoder                       | H.264                                  |  |  |
| Recording Range                     | 5m <sup>2</sup>                        |  |  |
| Current Consumption                 | 380MA/3.7V                             |  |  |
| Storage Temperature                 | -20-80 degree centigrade               |  |  |
| Operating Temperature               | -10-60 degree centigrade               |  |  |
| Operation Humidity                  | 15-85%RH                               |  |  |
| Memory Card Type                    | TF card, MicroSD Card                  |  |  |
| Player Software                     | VLCPlayer/SMPlayer                     |  |  |
| Computer Operating<br>System        | Windows/Mac OS X                       |  |  |
| Mobile Phone Operating<br>System    | Android/iOS/Windows Mobile             |  |  |
| Maximum Users                       | 4                                      |  |  |